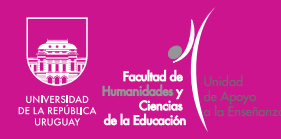

# Aulas virtuales en Cisco Webex

# Guía básica para estudiantes

FHCE.Udelar.Oficial

#### Contenido

| Introducción                                                                            | 3  |
|-----------------------------------------------------------------------------------------|----|
| Ingresara Cisco Webexdesde el navegador web de una PC                                   | 4  |
| Acceder a una reunión o clase                                                           | 5  |
| Manejar audio y video de la clase o reunión                                             | 8  |
| Compartir contenidos dentro de la clase o reunión                                       |    |
| Ingresar a Cisco Webex desde <i>smartphones</i>                                         | 12 |
| Instalar la aplicación                                                                  | 12 |
| Ingresar a la clase o reunión                                                           | 16 |
| Compartir pantalla y contenidos durante la clase o reunión<br>desde la aplicación móvil |    |

## Introducción

Con la plataforma Cisco Webex se pueden organizar y participar de reuniones en línea con audioconferencias y videoconferencias.

Esta plataforma permite también compartir pantalla, presentar información, hacer comentarios y compartir documentos.

Ingresar a Cisco Webex desde el navegador web de una PC

> Para ingresar a la plataforma a través de un navegador web (Mozilla Firefox, Google Chrome o Safari) desde una PC, deben abrir el navegador y escribir en la barra de direcciones <<u>https://</u> <u>seciu.webex.com/</u>>.

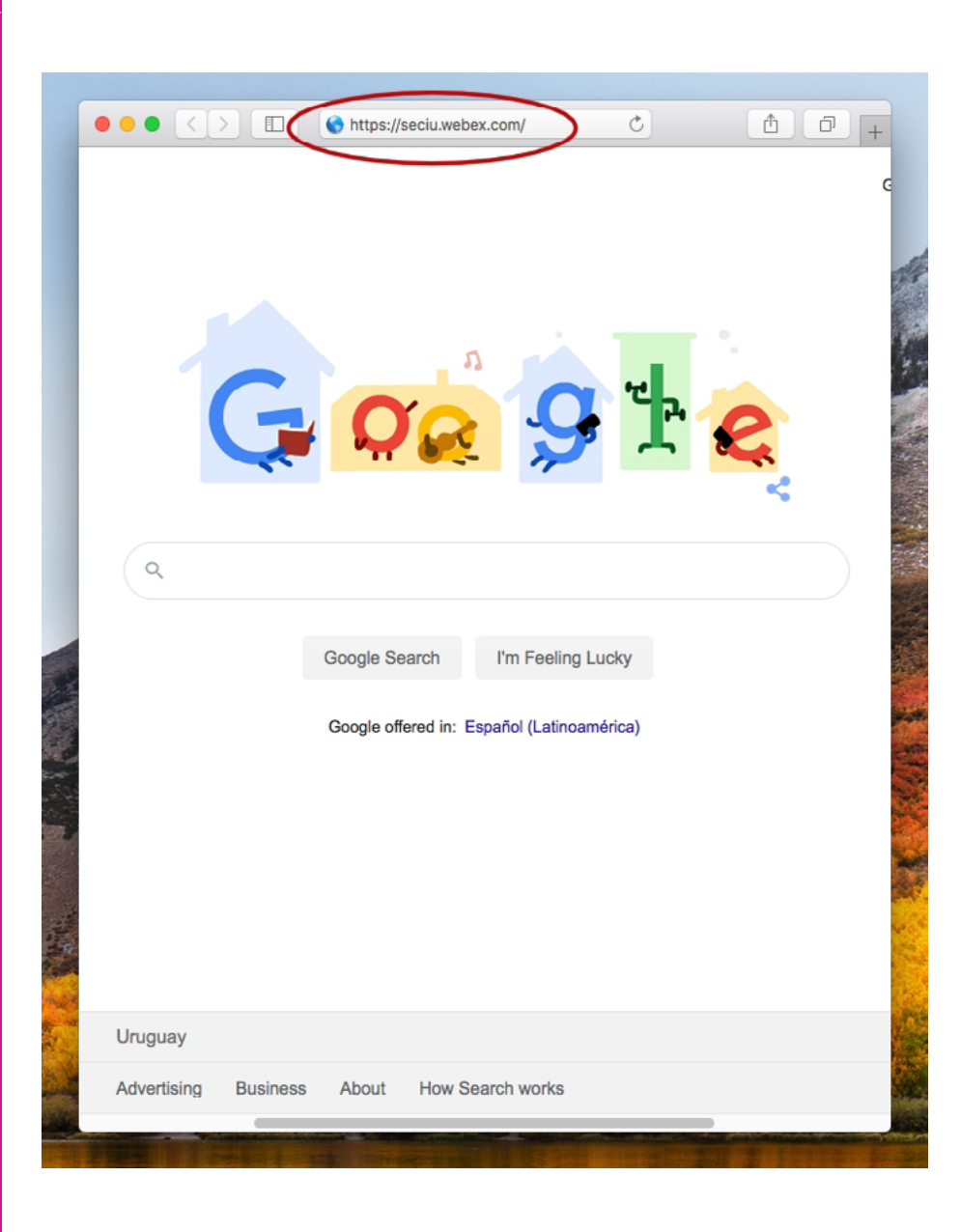

Imagen i

#### Acceder a una reunión o clase

Para entrar a la reunión o clase, deben completar la pantalla que aparece en la imagen 2, escribiendo el número de reunión o su respectiva URL (que les proporcionará el docente del curso).

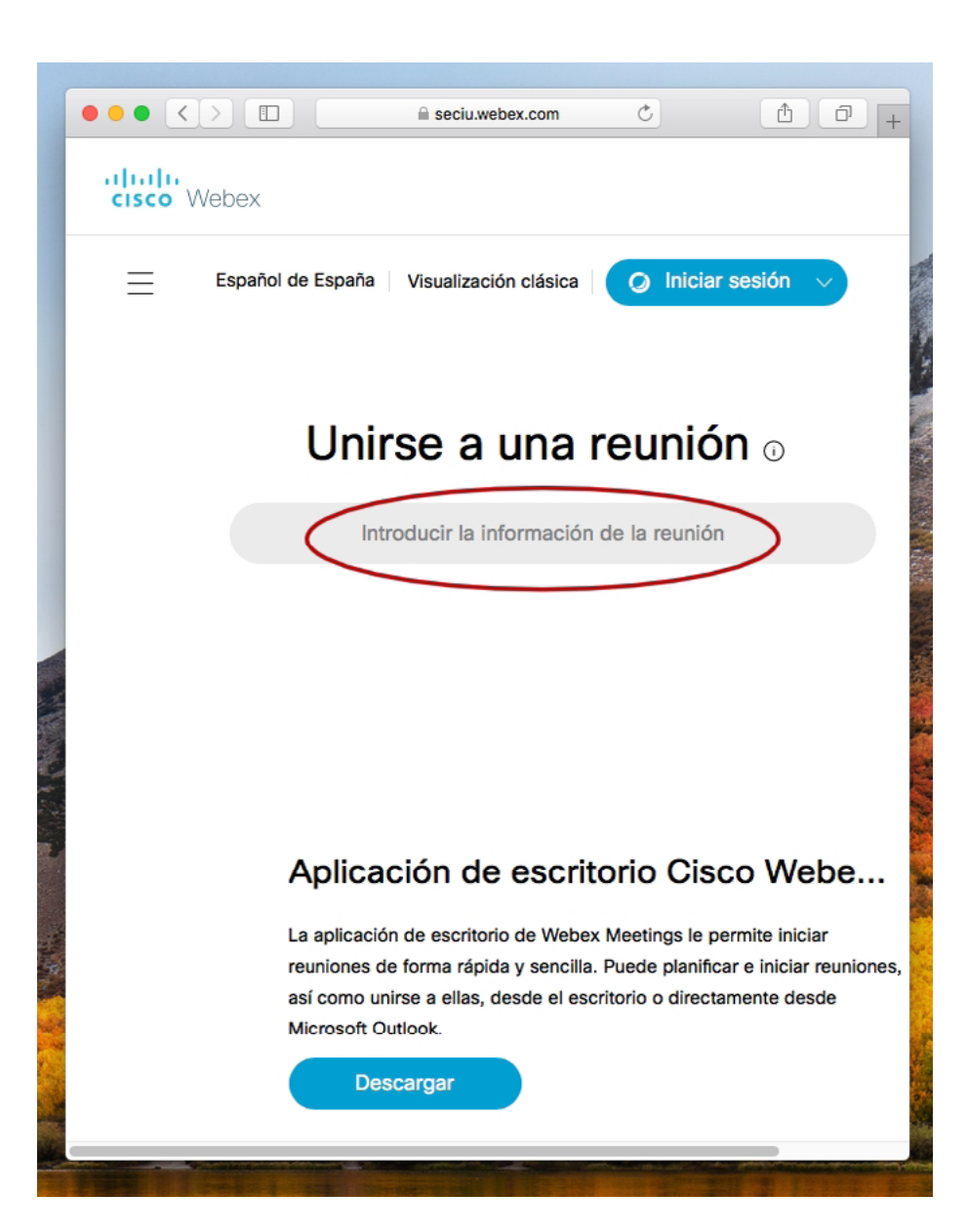

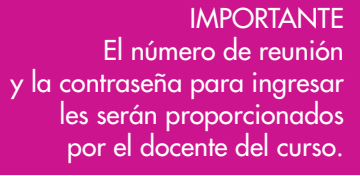

Webex les solicitará la contraseña de la reunión, que también les dará el docente del curso, como puede verse en la imagen 3.

|         |              |                | a seciu.web           | ex.com                 | Ċ                   | đ           | ٥       |
|---------|--------------|----------------|-----------------------|------------------------|---------------------|-------------|---------|
| isco We | ebex         |                |                       |                        |                     |             |         |
| ≡       | Español de   | España         | Visualizació          | n clásica              | Ø Inicia            | ar sesión   | ~       |
|         | Para ver i   | más info<br>co | ormación<br>ontraseña | sobre la<br>a de la re | reunión,<br>eunión. | introduz    | ca la   |
|         |              | Número         | de reunión            | :                      |                     |             |         |
|         | $\langle$    | Introduz       | ca la contra          | iseña de la            | a reunión           |             |         |
|         |              | Aceptar        |                       |                        |                     |             |         |
|         |              |                |                       |                        |                     |             |         |
|         |              |                |                       |                        |                     |             |         |
|         |              |                |                       |                        |                     |             |         |
|         |              |                |                       |                        |                     |             |         |
|         | © 2020 Cisco | y/o sus em     | presas afiliad        | las. Todos l           | os derechos         | reservados. | Declara |

Luego de ingresar la contraseña de la reunión, para unirse definitivamente a la reunión o clase, deben cliquear el botón «Unirse a la reunión», como se ve en la imagen 4.

| co We                                                                             | bex                                                                                                    |                                                                                   |                                                       |                                     |
|-----------------------------------------------------------------------------------|----------------------------------------------------------------------------------------------------|-----------------------------------------------------------------------------------|-------------------------------------------------------|-------------------------------------|
| $\equiv$                                                                          | Español de Españ                                                                                                    | ia Visualización clásica                                                          | Ø Inici                                               | ar sesión 🗸                         |
| < Volver                                                                          | a la lista de reunione                                                                                                    | es                                                                                |                                                       |                                     |
|                                                                                   |                                                                                                    |                                                                                   |                                                       |                                     |
| Sala                                                                              |                                                                                                    |                                                                                   |                                                       |                                     |
| Organize                                                                          |                                                                                                    |                                                                                   |                                                       |                                     |
| Organiza<br>17:55<br>Repetici<br>vigor el<br>Unit                                 | ado por FHCE<br>5 - 17:55 (+1)   vierr<br>ón: Tiene lugar cada<br>2/4/2020 desde las<br>rse a la reunión                                                         | nes, 3 abr. 2020   (UTC-<br>lunes, martes, miércoles<br>17:55 hasta las 17:55, (U | 03:00) Montevia<br>, jueves, vierne:<br>TC-03:00) Mon | deo<br>s, sábado, doming<br>tevideo |
| Organiza<br>17:55<br>Repetici<br>vigor el<br>Unit                                 | ado por FHCE<br>5 - 17:55 (+1)   vierr<br>ón: Tiene lugar cada<br>2/4/2020 desde las<br>rse a la reunión                                                         | nes, 3 abr. 2020   (UTC-<br>lunes, martes, miércoles<br>17:55 hasta las 17:55, (U | 03:00) Montevia<br>, jueves, vierne:<br>TC-03:00) Mon | deo<br>s, sábado, doming<br>tevideo |
| Organiza<br>17:53<br>Repeticion<br>vigor el<br>Unit                               | ado por FHCE<br>5 - 17:55 (+1)   vierr<br>ón: Tiene lugar cada<br>2/4/2020 desde las<br>rse a la reunión<br>ación de la reunión<br>le la reunión:                | nes, 3 abr. 2020   (UTC-<br>lunes, martes, miércoles<br>17:55 hasta las 17:55, (U | 03:00) Montevia<br>, jueves, vierne:<br>TC-03:00) Mon | deo<br>s, sábado, doming<br>tevideo |
| Organiza<br>17:53<br>Repetici<br>vigor el<br>Uni<br>Informa<br>Enlace o<br>Número | ado por FHCE<br>5 - 17:55 (+1)   vierr<br>ón: Tiene lugar cada<br>2/4/2020 desde las<br>rse a la reunión<br>ación de la reunión<br>le la reunión:<br>de reunión: | nes, 3 abr. 2020   (UTC-<br>lunes, martes, miércoles<br>17:55 hasta las 17:55, (U | 03:00) Montevia<br>, jueves, vierne:<br>TC-03:00) Mon | deo<br>s, sábado, doming<br>tevideo |

### Manejar audio y video de la clase o reunión

Al comenzar la reunión pueden elegir las formas de entrada y salida de audio y video. El tipo de conexión de audio predeterminado es «usar la computadora para el audio», sea con auriculares o con los parlantes, y es el que les sugerimos.

Si desean entrar a la reunión con el audio silenciado, cliqueen en «silenciar micrófono». El ícono del micrófono se verá en rojo y tachado cuando el micrófono esté silenciado, como se ve en la imagen 5. Para volver a habilitar el micrófono, vuelvan a cliquear en el ícono, que volverá a aparecer en gris.

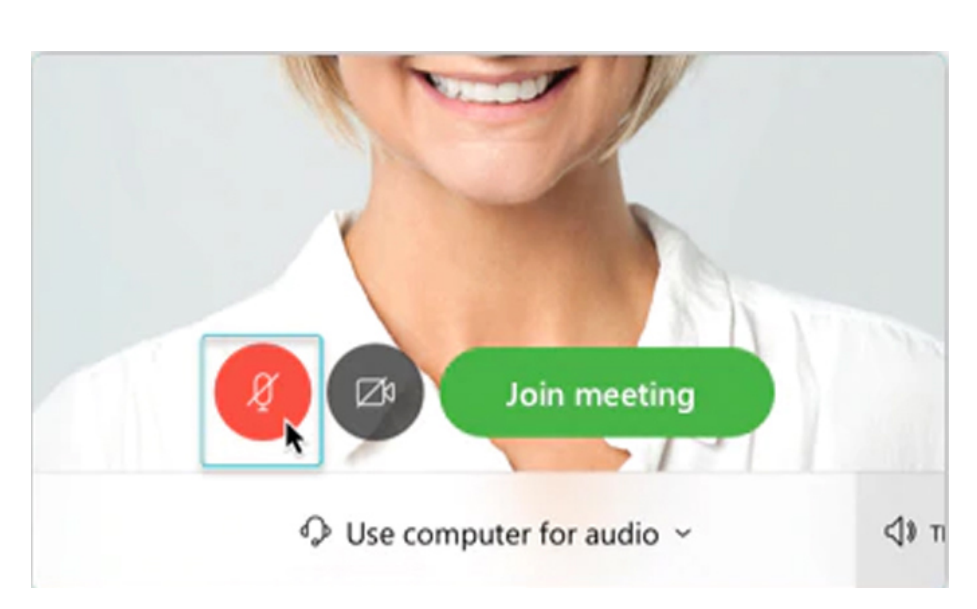

Si quieren entrar a la reunión con el video inhabilitado, cliqueen en el ícono «desactivar video», que pasará a verse en rojo y tachado, como se ve en la imagen 6. Para volver a habilitar la cámara, vuelvan a cliquear en el ícono, que aparecerá nuevamente en gris.

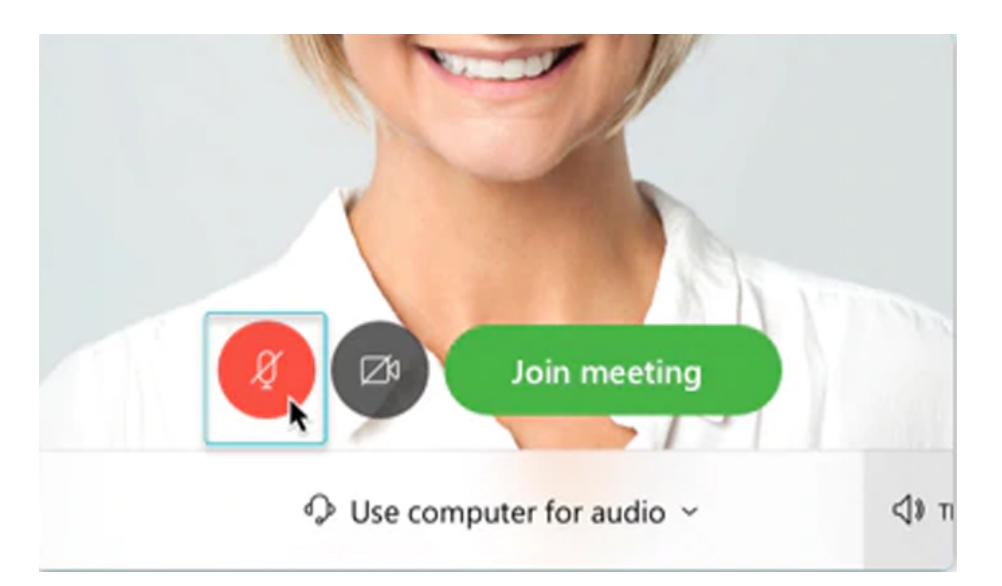

Imagen 5

lmaaen 6

Audio y video se pueden activar y desactivar también durante el transcurso de la reunión, como se ve en la imagen 7.

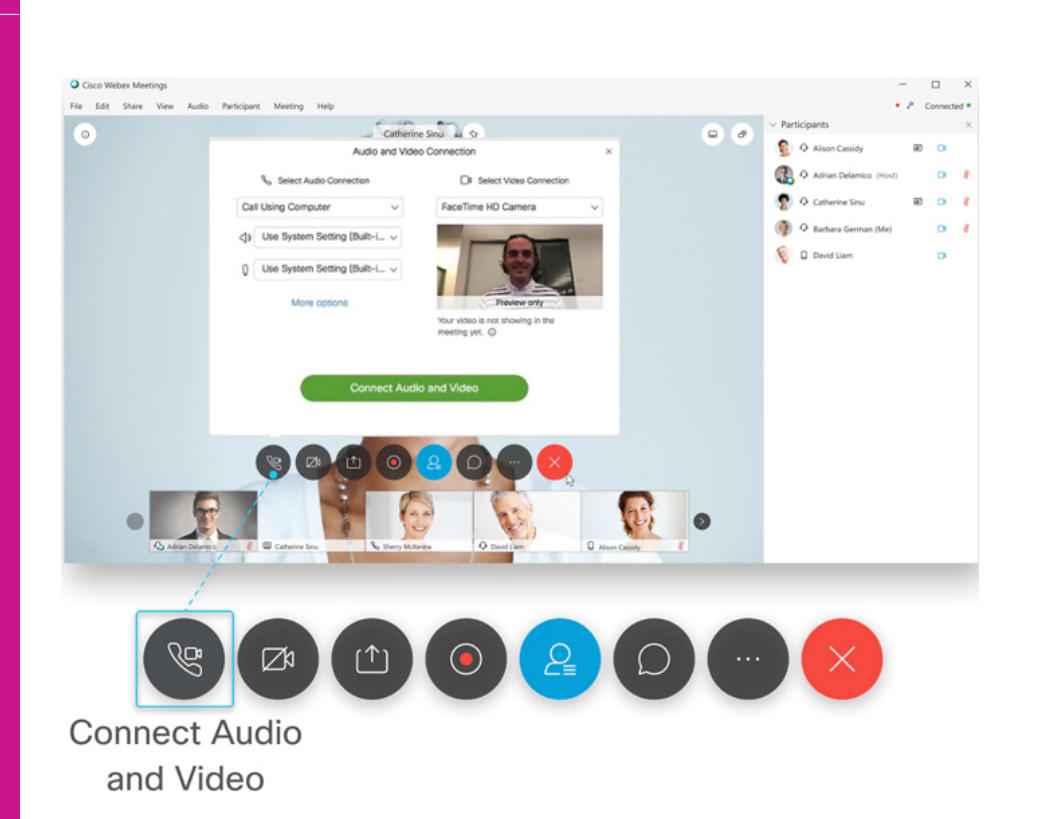

También se pueden establecer las preferencias para entrar siempre con audio o video encendidos o apagados. Las instrucciones para establecer preferencias y configurar aspectos generales de la aplicación pueden encontrarse en <u>https://help.webex.com/</u> <u>es-co/oqa5p4/Set-your-Meeting-Join-Preferences-in-the-Cisco-Webex-</u> <u>Meetings-Desktop-App-and-Mobile-App#id 116849</u> para los sistemas operativos Windos y Mac y también para la versión para teléfonos celulares.

Se pueden encontrar más detalles del panel de control de la reunión en <u>https://help.webex.com/es-co/smtewv/Meeting-Controls-in-the-</u> <u>Cisco-Webex-Meetings-Virtual-Desktop-App#id\_104990</u>.

#### Compartir contenidos dentro de la clase o reunión

Todos los participantes pueden compartir contenidos durante la clase o reunión. En general, la opción «compartir» está en la barra de control, como se puede ver en la imagen 8.

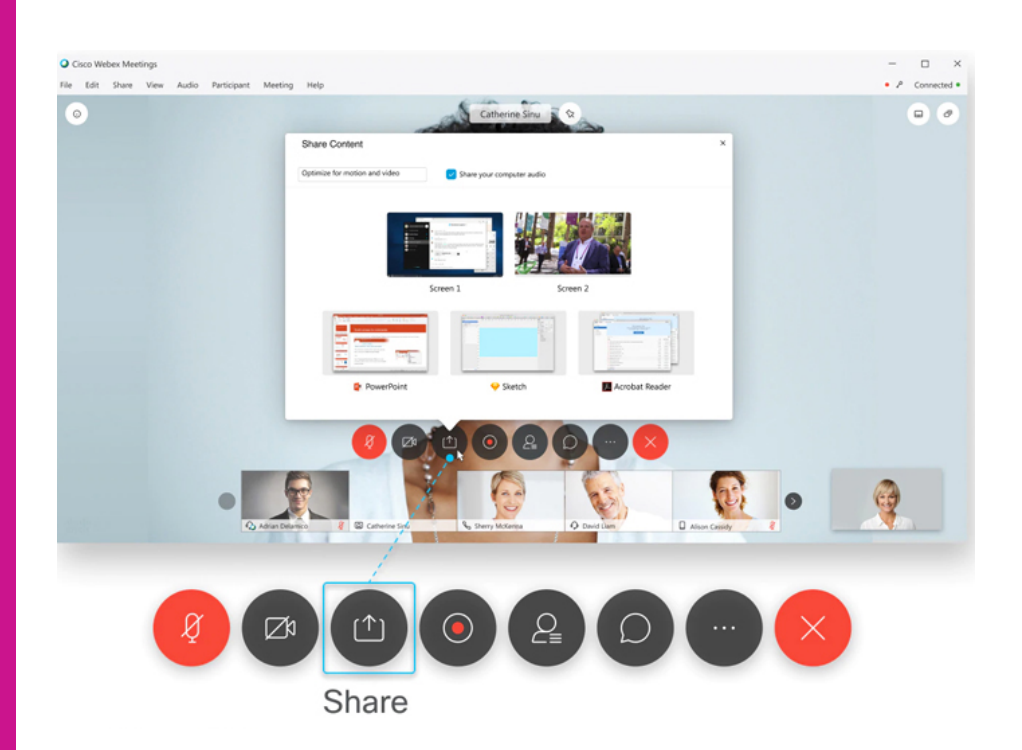

- Para compartir un archivo, seleccionen «compartir» y luego la opción «compartir archivo».
- Para compartir una aplicación (navegadores web, visores y reproductores multimedia, entre otras):
  - que ya tengan abierta, seleccionen «compartir» y luego la aplicación que deseen comparitr de la lista de aplicaciones abiertas;
  - que no esté abierta, seleccionen «compartir», luego «otras aplicaciones» y, a continuación, seleccionen la aplicación que quieran compartir.
- Para compartir el área de trabajo en blanco (donde pueden colaborar con otros participantes de la reunión mediante herramientas de texto y gráficos) seleccionen «compartir» y luego «nueva pizarra blanca».

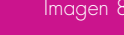

Para dejar de compartir contenidos, pantalla o aplicaciones, seleccionen «dejar de compartir» en la barra flotante de la parte superior de la pantalla, como se ve en la imagen 9.

Imagen 9

| Stop Sharing | trans and | Ø | O A | 8 | <i>1</i> 22<br>Arroann sann |  |
|--------------|-----------|---|-----|---|-----------------------------|--|
|--------------|-----------|---|-----|---|-----------------------------|--|

### Ingresar a Cisco Webex desde smartphones

### Instalar la aplicación

Para instalar Webex en un celular se debe bajar la aplicación, como se indica a continuación.

Si es un celular con tecnología Android, se baja desde Play Store. Se pone en el buscador «webex» y desde allí se instala la aplicación, como se ve en la imagen 10.

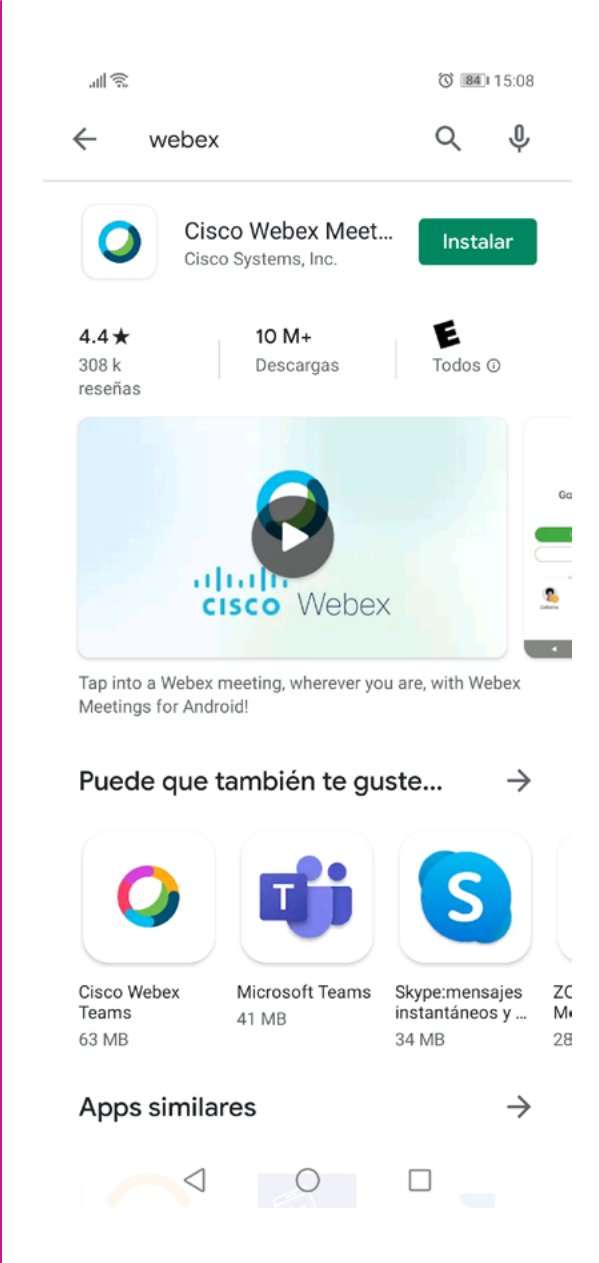

Si es un celular con tecnología IOS, se baja desde la AppStore. Se pone en el buscador «webex» y desde allí se pulsa sobre el botón «obtener» para instalar la aplicación, como se ve en la imagen 11.

Imagen 11

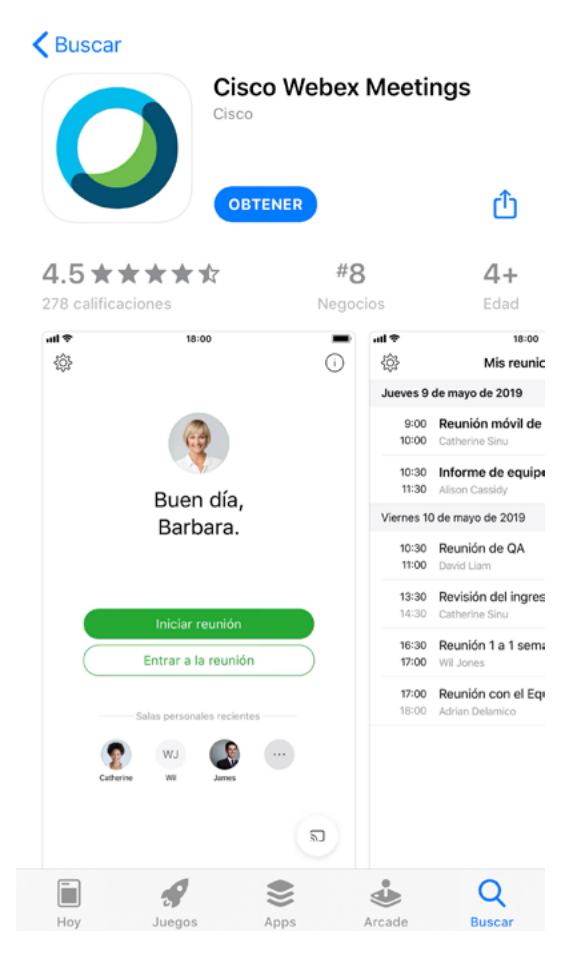

Una vez instalada la app, se abre y se aceptan las condiciones necesarias para poder utilizarla, como se ve en las imágenes <u>12</u> (para Android) y <u>13</u> (para IOS).

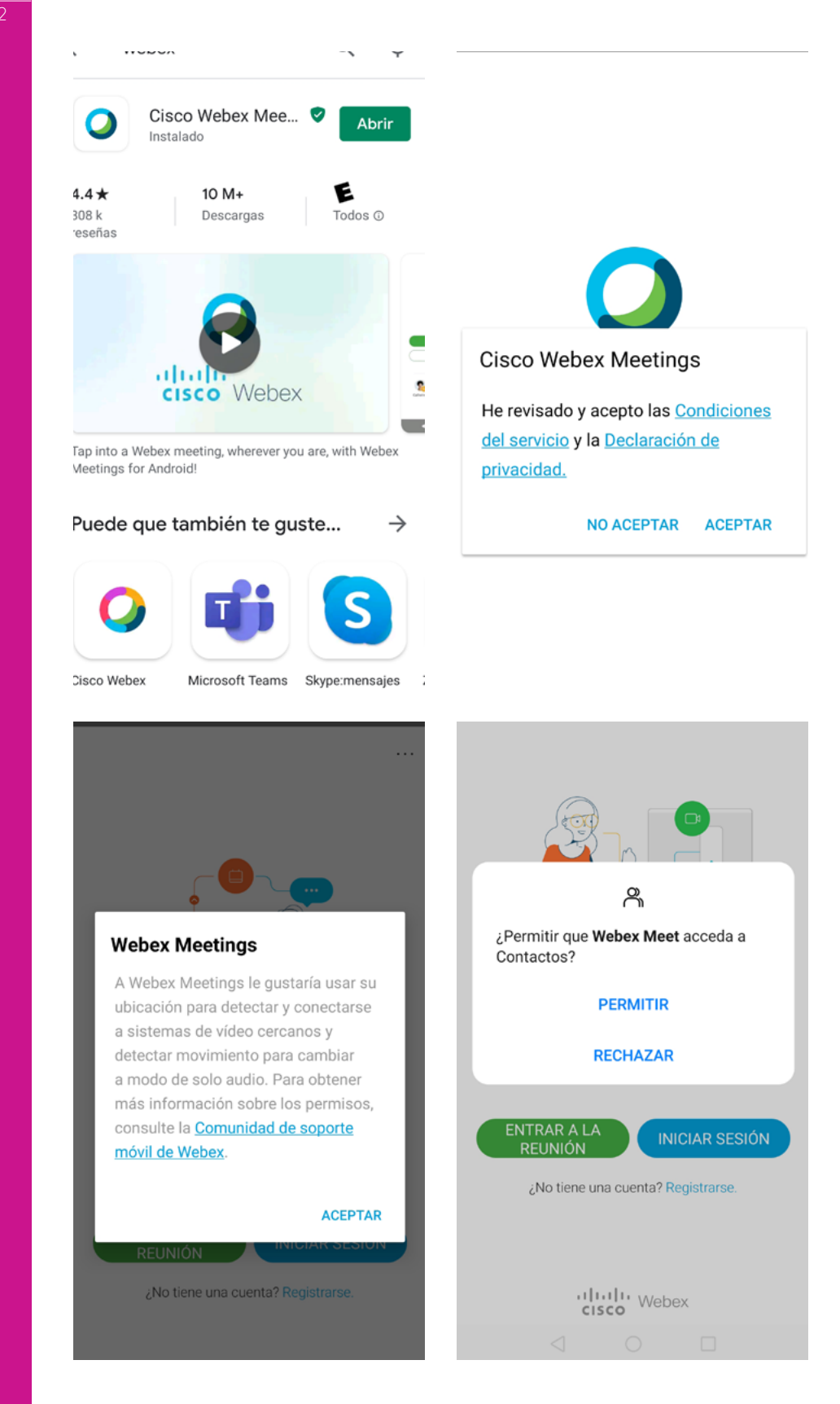

| ▲ App Store   | <b>18:03</b>                                                                            | <b>2</b> 99 % 📢 |
|---------------|-----------------------------------------------------------------------------------------|-----------------|
| 2 <u>0</u> 25 |                                                                                         |                 |
|               |                                                                                         |                 |
|               |                                                                                         |                 |
|               | $\bigcirc$                                                                              |                 |
|               | Cisco Webex Meetings                                                                    |                 |
|               | He revisado y acepto las Condiciones<br>del servicio y la Declaración de<br>privacidad. |                 |
|               | Revisar las Condiciones del servicio                                                    |                 |
|               | Revisar la Declaración de privacidad                                                    |                 |
|               | No acepto                                                                               |                 |
|               | Acepto                                                                                  |                 |
| Ent           | rar a la reunión Iniciar sesiór                                                         |                 |
|               | ¿No tiene una cuenta? Inscribirse                                                       |                 |
|               |                                                                                         |                 |
|               | ululu Webex                                                                             |                 |
|               | CISCO                                                                                   |                 |

IMPORTANTE El número de reunión y la contraseña para ingresar les serán proporcionados por el docente del curso.

> Pueden encontrar más instrucciones sobre diversos aspectos de la aplicación tanto para Android como para IOS en <u>https://help.</u> webex.com/es-co/p3t8bg/Use-the-Cisco-Webex-Meetings-Mobile-App#Connect-to-Webex-Meetings-from-a-Mobile-Device.

### Ingresar a la clase o reunión

lmagen 14

Luego de aceptar las condiciones de uso, presionen el botón verde «Unirse a la reunión», como se ve en la imagen 14, para avanzar a la siguiente pantalla, donde deben escribir el número de reunión o su respectiva URL (que les será proporcionada por el docente del curso). También deben ingresar nombre y dirección de correo electrónico.

| ଣ ବି                                  | ୍ଲା ବି<br>ପି 💷 15:11                                                                                |  |  |  |  |  |
|---------------------------------------|----------------------------------------------------------------------------------------------------|--|--|--|--|--|
|                                       | C Entrar a la reunión ENTRAR                                                                        |  |  |  |  |  |
|                                       | Número de reunión o URL                                                                             |  |  |  |  |  |
|                                       | Si está invitado a una sala personal,<br>puede introducir la URL.                                   |  |  |  |  |  |
|                                       | company.webex.com/meet/username                                                                     |  |  |  |  |  |
|                                       | Su nombre                                                                                           |  |  |  |  |  |
|                                       | Su dirección de correo electrónico                                                                  |  |  |  |  |  |
| Sincronice y entre a las reuniones    |                                                                                                    |  |  |  |  |  |
| directamente desde su reloj.          |                                                                                                    |  |  |  |  |  |
| • • • • •                             | 1 2 3 4 5 6 7 8 9 0                                                                                 |  |  |  |  |  |
| ENTRAR A LA<br>REUNIÓN INICIAR SESIÓN | \ ^ ~ I [ ] < > { }<br>q w e r t y u i o p                                                          |  |  |  |  |  |
| ¿No tiene una cuenta? Registrarse.    | @ # & * - + = ( ) %<br>a s d f g h j k l ñ                                                          |  |  |  |  |  |
|                                       |                                                                                                    |  |  |  |  |  |
| cisco Webex                           | 123 $\bigcirc$ / < es $\rightarrow$ $\bigcirc$ $\downarrow$ $\downarrow$ $\downarrow$ $\rightarrow$ |  |  |  |  |  |
| $\triangleleft$ $\bigcirc$ $\Box$     |                                                                                                    |  |  |  |  |  |

En la siguiente pantalla, deben habilitar el acceso al audio o al video, según sea necesario, y luego presionar el botón «Entrar», como se ilustra en la imagen 15.

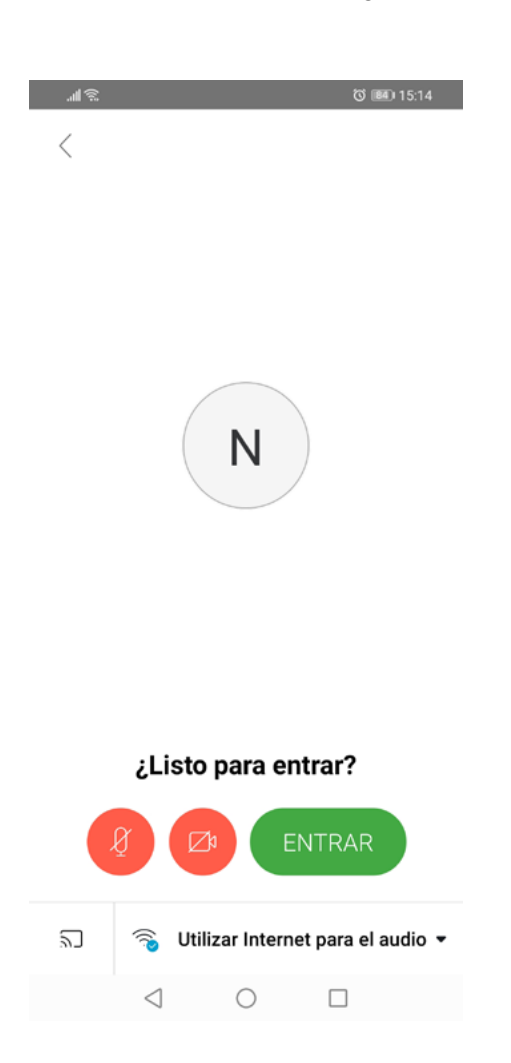

lmagen 15

En el sitio de Cisco Webex pueden econtrar más instrucciones sobre la configutación de audio y video en teléfonos inteligentes: <u>https://</u> <u>help.webex.com/es-co/nt2ig0y/Choose-Your-Audio-and-Video-</u> <u>Settings-Before-You-Join-a-Webex-Meeting-or-Event#id\_117866</u>. Al entrar, Webex Meetings les solicitará la contraseña de la reunión que el docente del curso proporcionó, como se ve en la imagen 16. Al ingresarla, habrán entrado a la reunión o clase.

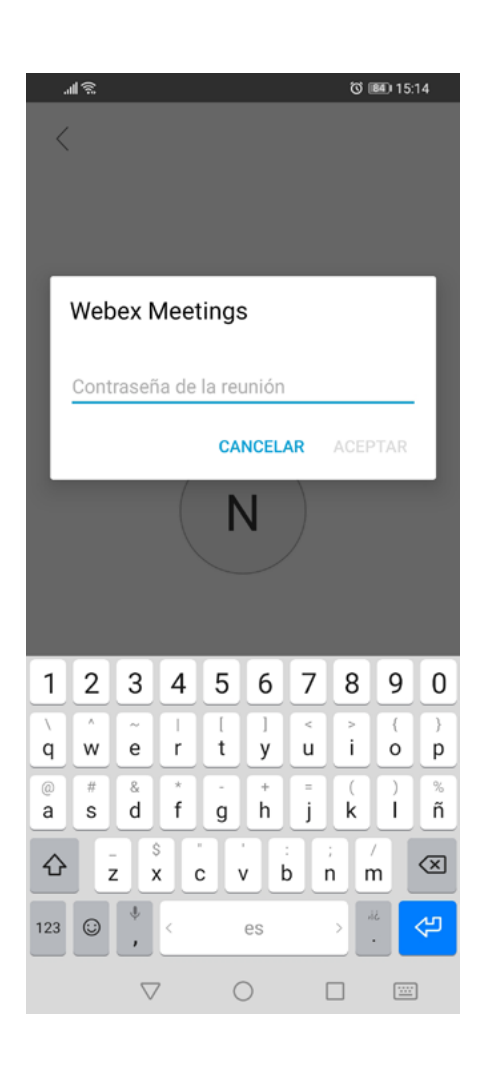

Compartir pantalla y contenidos durante la clase o reunión desde la aplicación móvil

- Para compartir pantalla, desde la reunión,
  - toquen el botón «más» (con puntos suspensivos) y, a continuación, «compartir contenido» y por último «compartir pantalla».
  - Luego toquen «iniciar» y, a continuación, «iniciar difusión».
  - Para dejar de compartir pantalla, toquen el icono de reloj rojo y, luego, «detener». También pueden volver a la ventana de la reunión y pulsar «detener uso compartido» desde allí.
- Para compartir el área de trabajo o pizarra blanca durante la clase o reunión,
  - desde la reunión, toquen el botón «más» (con puntos suspensivos) y, a continuación, «compartir contenido» para

marcar finalmente la opción «pizarra blanca».

 Para dejar de compartir la pizarra blanca o área de trabajo, toquen «finalizar» y, a continuación, pueden elegir si guardar o no la pizarra blanca en la galería de fotos del dispositivo.

El funcionamiento de las herramientas de anotación se puede ver aquí: <u>https://help.webex.com/es-co/n9htvu7/Share-and-Annotate-Content-During-a-Webex-Meeting-on-Your-iOS-Device</u>.

 Para compartir otros contenidos (por ejemplo, archivos compartidos recientemente, de Google Drive, de OneDrive, fotografías de la galería), desde la reunión, apreten el botón «más» (con puntos suspensivos) y, a continuación, «compartir contenido» y allí podrán elegir desde dónde tomar los archivos que quieran compartir.

#### IMPORTANTE

En el sitio de Cisco Webex se pueden encontrat tutoriales e instrucciones:

<u>https://help.webex.com/en-us/8bzter/Cisco-Webex-Meetings-</u> <u>Video-Tutorials</u>

y se pueden también encontrar instrucciones en inglés y español para las plataformas Windows y Mac y también para la aplicación móvil